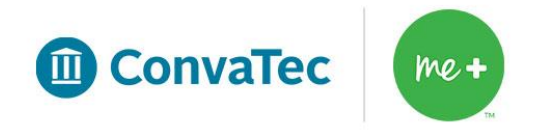

Starterkit.com User Guide

# **Table of Contents**

| Getting Started                       | .3  |
|---------------------------------------|-----|
| Browser Compatibility                 | . 3 |
| Login                                 | .3  |
| Placing an Order                      | .4  |
| Building a Kit                        | .5  |
| Submitting an Order                   | .6  |
| Confirmation and Care Plan            | .9  |
| Additional Functions                  | 10  |
| Create a Shortcut on your Desktop     | 10  |
| Patient History                       | 10  |
| Create a New Kit                      | 11  |
| Update User Profile                   | 11  |
| Troubleshooting                       | 12  |
| If you Cannot Access Starterkit.com   | 12  |
| If you Cannot Login to Starterkit.com | 12  |
| Additional Support                    | 14  |

# **Getting Started**

### **Browser Compatibility**

Starterkit.com is designed to work within an internet browser. Compatible browsers include Internet Explorer (version 10 or greater) and Mozilla Firefox (all versions).

#### Login

• Type <u>www.convatecstarterkit.com</u> into your internet browser.

A username and password will be required to access starterkit.com. If

| Login                                   | Convertee Vietty Web                                                              |
|-----------------------------------------|-----------------------------------------------------------------------------------|
| Already a ConvaTec Starter Kit™ Program | Ordering Tool                                                                     |
| Member?                                 |                                                                                   |
| lisemame – email address                | Free product samples for your patients     Printable Customized Patient Care Plan |
|                                         | Send multiple product samples to existing                                         |
| Password                                | patients                                                                          |
|                                         | Save your favorite kits for faster checkout                                       |
| Keep me logged in:                      | Email order confirmation with shipment tracking                                   |
| Forgot your password?                   | accury                                                                            |
|                                         | WOM NIOL                                                                          |
|                                         | Have questions?                                                                   |
|                                         | Contact us by phone (1-877-585-0470 or t. 1) or email concierge@convarec.com      |

• Enter username and password, then select **Go**.

| Login                                   | Contra and and                                                              |
|-----------------------------------------|-----------------------------------------------------------------------------|
| Already a ConvaTec Starter Kit™ Program | ConvaTec Starter Kit <sup>™</sup> Web<br>Ordering Tool                      |
| Member?                                 | Free product samples for your patients                                      |
| Username = email address                | Printable, Customized Patient Care Plan                                     |
|                                         | Send multiple product samples to existin                                    |
| Password                                | patients                                                                    |
| Kananakan                               | Email order confirmation with shipment                                      |
| Go                                      | tracking                                                                    |
| Forgot your password?                   |                                                                             |
|                                         | WON NIOL                                                                    |
|                                         | Have questions?                                                             |
|                                         | Contact us by phone (1-877-585-0470 opt. 1) or email concierce@convatec.com |

- For password assistance, click Forgot Your Password.
- For more information, refer to **Troubleshooting** (page 12).

| Login                                   | Convates Starter Kitti Wah                          |
|-----------------------------------------|-----------------------------------------------------|
| Already a ConvaTec Starter Kit™ Program | Ordering Tool                                       |
| Member?                                 | Erro product camples for your patients              |
| Username = email address                | Printable. Customized Patient Care Plan             |
|                                         | Send multiple product samples to existin            |
| Password                                | patients                                            |
|                                         | Save your favorite kits for faster checkou          |
| Keep me logged in: Go                   | Email order confirmation with shipment     tracking |
| Forgot your password?                   |                                                     |
|                                         | WON NIOL                                            |
|                                         |                                                     |
|                                         | Have questions?                                     |

### **Placing an Order**

Before building a kit, complete the Patient Information form. All sections with an asterisk must be completed.

| Patient Information                    |                                    |
|----------------------------------------|------------------------------------|
| First Name: *                          | Last Name: *                       |
|                                        |                                    |
| Birth Date: *                          |                                    |
| Phone: *                               | Email Address:                     |
| Address Line 1: *                      | Address Line 2:                    |
| Zip Code: *                            | City: *                            |
| State: *                               |                                    |
| <select state=""> •</select>           |                                    |
| Ship To: 📋 Click here if shipping addr | ess is different from home address |
| Summer                                 |                                    |
| Surgery                                |                                    |
| Surgery Date: *                        | Surgery Type:* Pediatric Products: |
|                                        |                                    |

### **Building a Kit**

- Choose one of four ordering options:
  - **Custom Kit** -- the default option which allows the user to build a kit through a logical sequence of questions based on product attributes

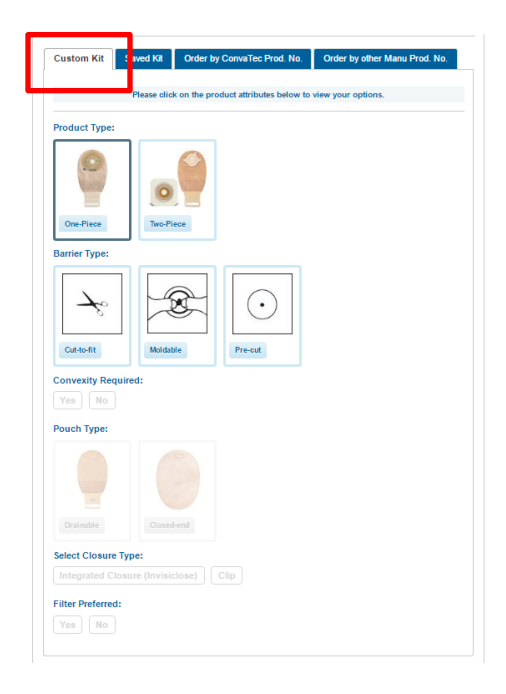

• Saved Kit -- allows the user to select a previously constructed and saved kit

|                                                               | Saveu Kit                                                                                              | Order by Conval                              | fec Prod. No. Order         | by other Manu Prod. No. |
|---------------------------------------------------------------|----------------------------------------------------------------------------------------------------|----------------------------------------------|-----------------------------|-------------------------|
|                                                               |                                                                                                    | Click on the saved k                         | it you would like to order. |                         |
|                                                               | Name                                                                                                   | ♦ Туре                                       | ♦ Date                      | ٠                       |
| 0                                                             | Test Kit                                                                                               | Colostomy                                    | 9/29/2016                   | Remove                  |
|                                                               |                                                                                                    | dhesive remover and skin                     | barrier wipes               |                         |
| Sensi-C<br>Stoma I<br>Mirror<br>Product<br>Eakin C<br>Eakin C | Care® Sting free at<br>Measuring guide<br>application video<br>Cohesive® Seals, S<br>Cohesive® Seals S | Small 2", 48 mm (2)<br>LIMS, Small 2", 48 mm | (2)                         |                         |

• **Order by ConvaTec Product No.** -- allows the user to add a specific ConvaTec product by typing in the sku number.

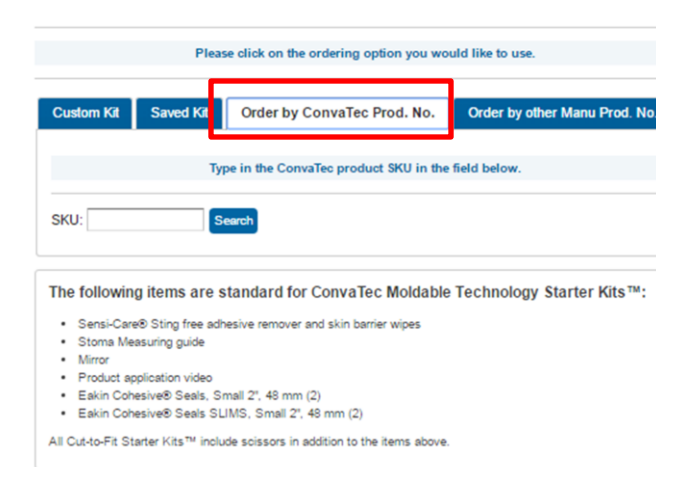

• **Order by Other Manufacturer Product No.** -- allows the user to find the ConvaTec product most comparable to another brand by typing in the sku number of the other manufacturer.

| Type in t                                                                                                    | he Competitive Product Num                                                                                                    | nber in the field below.                                                                                                    |
|----------------------------------------------------------------------------------------------------|----------------------------------------------------------------------------------------------------|----------------------------------------------------------------------------------------------------|
| oduct Number:                                                                                                    | Competitor Na                                                                                                    | me: Coloplast • Search                                                                                                    |
| I Items are star<br>D Sting free adhesis<br>suring guide<br>blication video<br>sive® Seals, Small<br>sive® Seals SLIMS | reared for Convallec Mo<br>ve remover and skin barrier wip<br>2°, 48 mm (2)<br>5, Small 2°, 48 mm (2)                                                                 | ldable Fechnology Starter Kits '≕:<br>œs                                                                                                    |
|                                                                                                    | Type in the odduct Number: [<br>duct Number: ]<br>items are star<br>b Sting free adhesh<br>suring guide<br>ilication video<br>sive® Seals, Small<br>sive® Seals SLIMS | Type in the Competitive Product Num<br>oduct Number: Competitor Na<br>items are standard for ConvaTec Mo<br>9 Sting free adhesive remover and skin barrier wig<br>suring guide<br>siteation video<br>sive® Seals, Small 2", 48 mm (2)<br>sive® Seals SLIMS, Small 2", 48 mm (2) |

#### Submitting an Order

• After completing the patient information form and selecting product, select the **Submit Order** button.

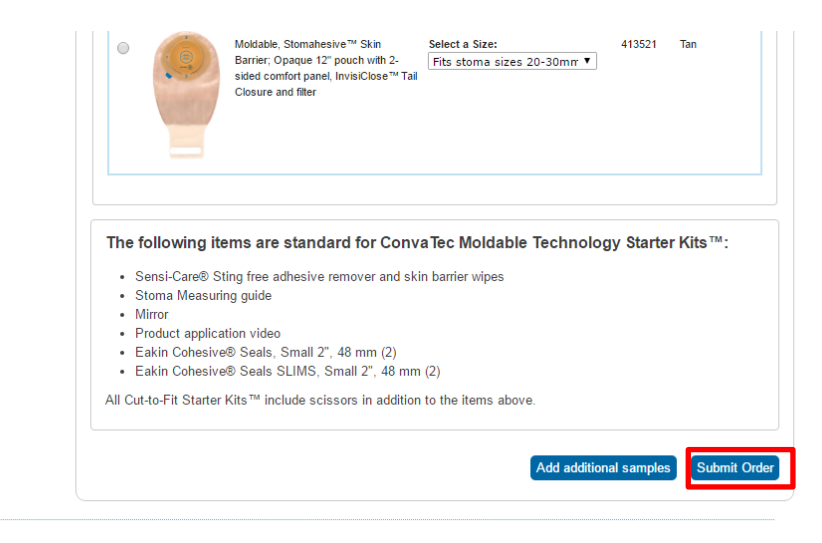

- The next page allows users to review and edit the order.
  - To save a kit for future use, add a name in the field provided and click **Save this Kit**.

| Description       Size       SKU       Color         Moldable, Stomahesive™ Skin Barrier;<br>Transparent 12" pouch with 1-sided comfort<br>panel, InvisiClose™ Tail Closure and filter       Fits stoma sizes 20-30mm       413515       Transparent                                                          | Esteem™ + One-Piece Moldable Drainable Pouch |                                                                                                    |                          |        |               |  |  |
|----------------------------------------------------------------------------------------------------|----------------------------------------------|----------------------------------------------------------------------------------------------------|--------------------------|--------|---------------|--|--|
| Moklable, Stomahesive <sup>™</sup> Skin Barrier;<br>Transparent 12" pouch with 1-sided comfort<br>panel, InvisiClose <sup>™</sup> Tail Closure and filter       Fits stoma sizes 20-30mm       413515       Transparen         Edit Ordet       Edit Ordet       Edit Ordet       Edit Ordet       Edit Ordet |                                              | Description                                                                                                    | Size                     | SKU    | Color         |  |  |
| Edit Orde                                                                                                    |                                              | Moldable, Stomahesive™ Skin Barrier;<br>Transparent 12" pouch with 1-sided comfort<br>panel, InvisiClose™ Tail Closure and filter | Fits stoma sizes 20-30mm | 413515 | Transparent   |  |  |
|                                                                                                    |                                              |                                                                                                    |                          |        | Edit Order    |  |  |
| Save your favorite kits for future orders. Name: Save this K                                                                                                    | Save your favo                               | orite kits for future orders.                                                                                                    | Name:                    |        | Save this Kit |  |  |

Patient Consent Acknowledgment

• Users must read the Patient Consent Acknowledgement and check the box beside all three statements.

NOTE: if all three acknolwedgements are not checked, the order will not be submitted.

| Patient Consent Acknowledgment                                                                                                    |                                                                                                    |
|----------------------------------------------------------------------------------------------------|----------------------------------------------------------------------------------------------------|
| Your privacy is important to us. By sub<br>available by clicking here                                                               | mitting your information, you agree to ConvaTec's privacy policy,                                                                                                    |
| You authorize ConvaTec to call, email,<br>you would like to order ConvaTec products,<br>ConvaTec products, You may with draw this a | text or mail you information about ConvaTec's products and services. If<br>you authorize ConvaTec to identify and transfer you to a designated<br>uthorize tion by colling or writing to up. |
| By submitting this request, you confirm<br>personal information: (2) the Customer bas                                               | a that (1) the Customer has authorized the disclosure of the requested                                                                                                    |
| Customer has agreed to the ConvaTec Priv<br>Transfer provision.                                                                     | acy Statement; and (4) the Customer has agreed to the Authorization to                                                                                                    |

• The user may request products not listed or submit additional requests by typing them into the box pictured below. Once complete, click **Next**.

| ur request will be cent | directly to a ConvaTeo Conc  | ierae™ Specialist |  |  |
|-------------------------|------------------------------|-------------------|--|--|
| ur request will be sent | directly to a convaried cond | aerge opecialist  |  |  |
|                         |                              |                   |  |  |
|                         |                              |                   |  |  |

## **Confirmation and Care Plan**

- The Care Plan page acts as both a confirmation page and a care plan.
- The reference number is prominently displayed on the top of the page.
- Print or save the care plan for future review and reference.

|                                                                                                    | successfully su                                                                  | iomitted. You will rec                   | eive notification or | ice your order                                            | has shippe    | d.             |
|----------------------------------------------------------------------------------------------------|----------------------------------------------------------------------------------|------------------------------------------|----------------------|-----------------------------------------------------------|---------------|----------------|
|                                                                                                    | For y                                                                            | our reference, your                      | order number is 3    | 0105542.                                                  |               |                |
| e care plan below<br>prescription for supp                                                                                                    | can be given t<br>ples.                                                          | to your patient as a                     | reference guide u    | pon discharge                                             | and may a     | iso be used as |
| Personal Inform                                                                                                    | ation                                                                            |                                          |                      |                                                           |               |                |
| Patient Name<br>test test                                                                                                    |                                                                                  | Date of Birth<br>11/11/1980              |                      | Patient Add<br>ff test<br>Trenton<br>08648, NJ            | 10203         |                |
| Surgery                                                                                                    |                                                                                  |                                          |                      |                                                           |               |                |
| Surgery<br>Colostomy                                                                                                    |                                                                                  | Surgery Date<br>9/30/2016                |                      |                                                           |               |                |
| Nurse & Hospits                                                                                                    | 0                                                                                |                                          |                      |                                                           |               |                |
| WOCN Contact<br>Bidget Linebarger                                                                                                    | -                                                                                | Physician Name                           |                      | Facility<br>STONEBRID<br>MONTGOM<br>SKILLMAN<br>08558, NJ | DGE AT<br>ERY |                |
| Kit Details                                                                                                    |                                                                                  |                                          |                      |                                                           |               |                |
| Esteem™+One-                                                                                                    | Piece Molda                                                                      | able Drainable Po                        | uch                  |                                                           |               |                |
| De                                                                                                    | ecription                                                                        |                                          | Size                 |                                                           | SKU           | Color          |
|                                                                                                    | nsparant 12° po<br>nfort panal, Invis<br>Lifitar                                 | xch with 1-sided<br>dCicse™ Teit Cicsure | File storre sizes 2  | 9-30mm                                                    | 413515        | Transparent    |
|                                                                                                    |                                                                                  |                                          |                      |                                                           |               |                |
| commended Ad                                                                                                    | vassorias                                                                        |                                          |                      |                                                           |               |                |
| commended Ad<br>Eatin Coteativ <sup>®</sup> At<br>Stansteativ <sup>®</sup> Ped<br>Stansteativ <sup>®</sup> Ped<br>Sanst-Care ** Sing<br>Mas                                                                                                    | ccessories<br>s<br>schoologies<br>school Poscier<br>Free Skin Barrie             | r Wipen                                  |                      |                                                           |               |                |
| commended Ac<br>Eakin Catastor® A<br>Starnahastor® Pael<br>Starnahastor® Pael<br>Starnahastor® Pael<br>Starnahastor® Pael<br>Starnahastor® Starg                                                                                                    | ccessories<br>matrix Poster<br>Free Skin Barrie                                  | r Wilpos                                 |                      |                                                           |               |                |
| commended Ad<br>Eatin Cotestin <sup>®</sup> A<br>Stanstande <sup>®</sup> Prof.<br>Sansk-Care * Stag<br>Stes                                                                                                    | ccessories<br>scheetries<br>adays Poster<br>Free Skin Barrie                     | e Wipos                                  |                      |                                                           |               |                |
| commended Ad<br>bitratester Pad<br>Standaester Pad<br>Standaester Pad<br>S                                                                                                    | ccessories<br>scalaceries<br>setter Poster<br>Free San Barrie<br>Free San Barrie | e Vilpos                                 |                      |                                                           |               |                |
| commended At<br>bein Catastra <sup>®</sup> At<br>Stantastrativ <sup>®</sup> Pad<br>Santastrativ <sup>®</sup> Pad<br>Santastrativ | coessories<br>coescrite<br>« drue Poster<br>Free San Serris<br>ants              | e Wipos                                  |                      |                                                           |               |                |
| commended Ad<br>Edit Crawtor® Ad<br>Standowtr® Pad<br>Standowtr® Pad                                                                                                    | active Posefer<br>Matthe Posefer<br>Press San Darris                             | e Wipson                                 |                      |                                                           |               |                |

# **Additional Functions**

#### **Create a Shortcut on your Desktop**

- Using your mouse, right click and select New; then select Shortcut.
- In the box, type: <u>www.convatecstarterkit.com</u>, then click **Next.** Name the shortcut.

|                                                                                                    | 23 |
|----------------------------------------------------------------------------------------------------|----|
| 🕞 🔬 Create Shortcut                                                                                                    |    |
| What item would you like to create a shortcut for?                                                                           |    |
| This wizard helps you to create shortcuts to local or network programs, files, folders, computers, or<br>Internet addresses. |    |
| Type the location of the item:                                                                                               |    |
| www.convatecstarterkit.com Browse                                                                                            |    |
| Click Next to continue.                                                                                                    |    |
| Next Cance                                                                                                    | :  |

#### **Patient History**

- To access patient history, click on the **Patient History** tab on the left.
  - Click on the appropriate button to:
    - Export patient history records to Excel
    - Order new samples
    - View order history
    - Edit patient information

| My Patients<br>Export to Excel |            |             |                                           |  |  |  |  |
|--------------------------------|------------|-------------|-------------------------------------------|--|--|--|--|
| <ul> <li>Created</li> </ul>    | First Name | ♦ Last Name | Action                                    |  |  |  |  |
| 10/7/2016                      | test       | test        | Order New Samples View Order History Edit |  |  |  |  |

#### **Create a New Kit**

 A user can create and save a new kit (follow the steps in Placing an Order > Custom Order or Order by ConvaTec Product No., page 4-6).

At the bottom, name the kit and select surgery type; then select Create. This kit can now be found under Saved Kits.

| Kit           |                              |        |
|---------------|------------------------------|--------|
| Name:<br>Test | Surgery Type:<br>Colostomy ▼ | Create |

#### **Update User Profile**

• To update user profile, click on the red icon on the top bar.

Welcome Lining Cinimized to the Starter Kit ordering too

- Update as appropriate, including address, facility and password..
- When changes have been made, click **Submit**.

# Troubleshooting

### If you Cannot Access Starterkit.com

- If using Internet Explorer (I.E.), only version 11 will work on Starterkit.com. If version 11 is not in use, download before trying again.
  - To check I.E. version, go to <u>https://support.microsoft.com/en-us/help/17295/windows-internet-explorer-which-version</u>
  - To download I.E. version 11, go to <u>https://www.microsoft.com/en-us/download/internet-explorer-11-for-windows-7-details.aspx</u>
- Confirm that plugins are not installed on I.E. browser. Starterkit.com will not function properly with plugins.
  - Refer to local IT support for assistance.
- Confirm that internet connection is available via wireless internet access or hardwire Ethernet cord. Starterkit is a web-based program and will not function without access to the internet.
- Confirm that workplace or facility has not denied access to the starterkit website.
  - Refer to local IT support for assistance.

### If you Cannot Login to Starterkit.com

- Delete internet cookies from Internet Explorer:
  - From Internet Explorer browser, select the Tools icon and choose Internet
     Options.
  - Select Delete.
  - Check all the boxes and select **Delete**.

| nternet Opt | ions 🔹 🖓 🗾                                                                          |
|-------------|-------------------------------------------------------------------------------------|
| General S   | ecurity Privacy Content Connections Programs Advanced                               |
| Home pag    | e                                                                                   |
|             | To create home page tabs, type each address on its own line.                        |
|             | about:blank                                                                         |
|             | <b>v</b>                                                                            |
|             | Use current Use default Use blank                                                   |
| Browsing    | history                                                                             |
| Ð           | Delete temporary files, history, cookies saved passwords, and web form information. |
|             | Delete browsing history on exit                                                     |
| Search -    | Delete Settings                                                                     |
|             | Change search defaults. Settings                                                    |
| Tabs —      |                                                                                     |
|             | Change how webpages are displayed in Settings tabs.                                 |
| Appearar    | nce                                                                                 |
| Col         | ors Languages Fonts Accessibility                                                   |
|             |                                                                                     |
|             | OK Cancel Apply                                                                     |

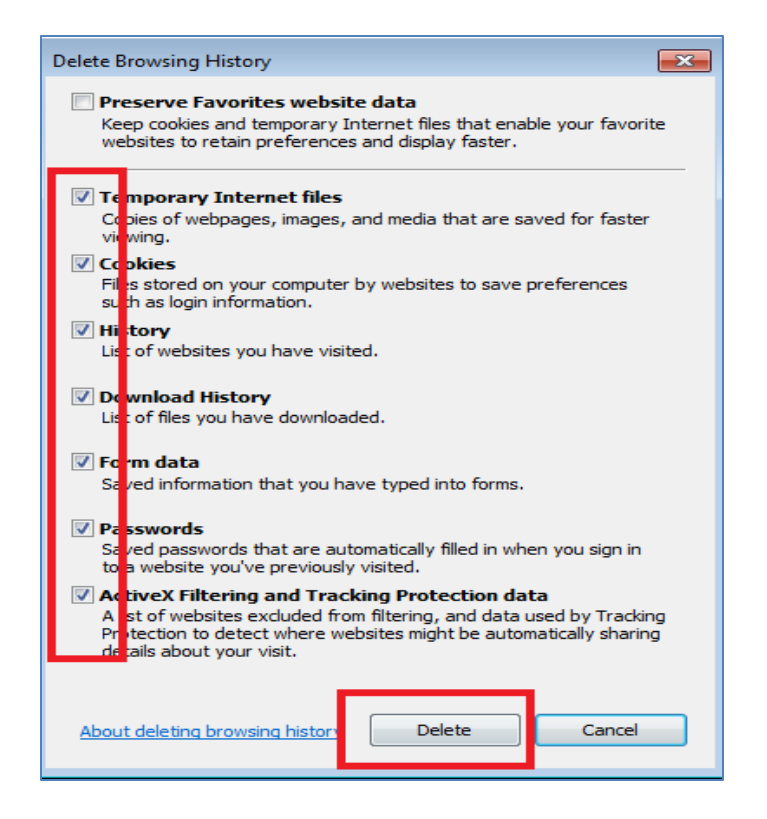

- Once complete, you will get a message that states: "Internet Explorer has finished deleting the selected browsing history."
- Close browser and reopen before attempting to login to Starterkit.com again.
- Resetting a password
  - From Login page:
    - Select Forgot Your Password?

|   | Login                                              |
|---|----------------------------------------------------|
|   | Already a ConvaTec Starter Kit™ Program<br>Member? |
|   | Username = email address                           |
|   | Password                                           |
|   | Keep me logged in: Go                              |
| - | Forgot your password?                              |
|   |                                                    |

Enter user name (email address) under box labeled Email address\*, then select
 Send

| g trouble signing in?                                                 | X                                                            |  |  |  |  |  |
|-----------------------------------------------------------------------|--------------------------------------------------------------|--|--|--|--|--|
| To reset your password, enter the email address that you use to sign. |                                                              |  |  |  |  |  |
|                                                                       |                                                              |  |  |  |  |  |
|                                                                       |                                                              |  |  |  |  |  |
|                                                                       |                                                              |  |  |  |  |  |
| SEND                                                                  | >                                                            |  |  |  |  |  |
|                                                                       | g trouble signing in?<br>dress that you use to sign.<br>SEND |  |  |  |  |  |

- A confirmation email containing a new password will immediately be sent to the user's email inbox.
- Login directions can be found in the **Getting Started** section of this manual (page 3).

### **Additional Support**

Questions regarding Starterkit.com can be directed to ConvaTec's dedicated team of Concierge Specialists.

Phone: 1-877-585-0470, option 1

Email: <a href="mailto:concierge@convatec.com">concierge@convatec.com</a>